# Загрузка пропусков в узлы НЕЙРОСС (дополнительные настройки)

Платформа НЕЙРОСС с версии 20.10 позволяет управлять необходимостью загрузки пропусков из конкретной папки в другие узлы НЕЙРОСС.

Переход к функционалу: Рабочий стол НЕЙРОСС > Управление доступом > Персонал > Вкладка Настройки папки > Дополнительные настройки.

Содержание:

- Общие сведения
- Окно разделаСмена
- названия папки пропусков
- Переключение режима синхронизации
- Автоматическая с

## Общие сведения

Для обеспечения контроля доступа абсолютно необходимо, чтобы пропуска были загружены во все контроллеры доступа.

Протокол НЕЙРОСС обеспечивает автоматическую прогрузку нового пропуска сразу же по факту его создания [Что такое Сеть НЕЙРОСС, узел НЕЙРОСС?] во все узлы НЕЙРОСС, обеспечивающие контроль доступа.

Однако в крупных организациях с разветвлённой филиальной структурой часто возникает необходимость настройки изолированных СКУД в каждом из филиалов, но с возможностью просмотра пропусков из головного офиса.

## ПОДСКАЗКА

Аналогичная задача по мониторингу планов из из головного офиса организации без необходимости создания собственных дублирующих планов решена в рамках публикации планов в сеть НЕЙРОСС.

В целях решения этой задачи с версии 20.10 Платформы НЕЙРОСС введена возможность управления ресурсами на конкретном узле Платформа НЕЙРОСС:

- Определять, требуется ли загружать пропуска из конкретной папки в локальную сеть НЕЙРОСС — на контроллеры доступа БОРЕЙ, узлы ITRIUM /ПАК Интеграция, ВИК, МТК из раздела Сеть;
- Определять, требуется ли синхронизировать конкретную папку пропусков в глобальную сеть НЕЙРОСС — между различными узлами Платформа НЕЙРОСС, «отвечающими» за контроль доступа в своем филиале,

Таким образом на одном узле Платформа НЕЙРОСС могут быть сформированы папки пропусков трех видов:

1. Папки пропусков, по которым обеспечивается доступ на конкретном объекте /филиале, данных о которых требуется синхронизировать во все узлы

НЕЙРОСС. Эта функция настроена для всех папок пропусков по умолчанию.

- 2. Папки пропуска, которые требуется хранить только на конкретном узле Платформа НЕЙРОСС. Это может быть необходимо при настройке взаимодействия с внешними информационными системами или при импорте пропусков, которые требуется еще «разобрать».
- 3. Папки пропусков для загрузки в глобальную сеть НЕЙРОСС. Для управления доступом фиалов из головного офиса требуется приобретение лицензии.

### Окно раздела

Настройка функции осуществляется на вкладке Настройки папки раздела Персонал. Права доступа к вкладке разграничиваются [Управление пользователями].

| 8           | Папки 📀                                                                                              | Владельцы пропусков Настройки папки                                                                       |
|-------------|----------------------------------------------------------------------------------------------------|----------------------------------------------------------------------------------------------------|
| Ē           | Поиск по папкам Q<br>В Все (22879)                                                                   | Форма ввода: Владелец пропуска Форма ввода: Пропуск Шаблон печати Настройка таблицы Дополнительные настро |
| ኤ<br>습<br>ਫ | <ul> <li>Офис (<u>289</u>)</li> <li>Постоянные (<u>167</u>)</li> <li>Разовые (<u>122</u>)</li> </ul> | Дополнительные настройки<br>* Название: Офис                                                              |
| <br>@       | <ul> <li>Склады (22590)</li> <li>Восточный склад (21018)</li> <li>Постоянные (94)</li></ul>          | Синхронизировать в локальную сеть НЕЙРОСС (): ()                                                          |
| ~           | <ul> <li>Разовые (20924)</li> <li>Северный склад (<u>1572</u>)</li> </ul>                            | Синхронизировать в глобальную сеть НЕЙРОСС (): С                                                          |
|             | <ul> <li>Постоянные (<u>1022</u>)</li> <li>Разовые (<u>550</u>)</li> </ul>                           |                                                                                                    |
|             | •                                                                                                    |                                                                                                    |
|             |                                                                                                    |                                                                                                    |
| >           | <                                                                                                    |                                                                                                    |
| -           |                                                                                                    |                                                                                                    |

- 1. Папки: дерево папок пропусков;
- 2. Вкладки индивидуальной настройки для выбранной папки пропусков: формы ввода данных владельца пропуска, формы ввода данных пропуска, шаблона печати пропусков, таблицы пропусков;
- 3. Настройки папки: название папки, параметры синхронизации.

#### Смена названия папки пропусков

- 1. В списке [1] выберите требуемую папку пропусков, перейдите к вкладке Настройки папки.
- 2. На вкладке Дополнительные настройки введите новое имя в поле Название
- 3. Сохраните изменения.

#### Переключение режима синхронизации

По умолчанию для всех папок пропусков (включая папку Все) задана необходимость синхронизации в локальную сеть НЕЙРОСС.

Чтобы выключить режим автоматической синхронизации:

- 1. В списке [1] выберите требуемую папку пропусков, перейдите к вкладке Настройки папки.
- На вкладке Дополнительные настройки в поле Синхронизировать в локальную сеть НЕЙРОСС установите переключатель в положение О Выключено.
- 3. Сохраните изменения.

## \Lambda ПРИМЕЧАНИЕ

При переключении режима синхронизации у родительской папки изменения повлияют на все родительские папки автоматически.

Так как папка **Все** не является папкой пропусков в её классическом смысле, при переключении режима синхронизации для этой папки отображается окно с запросом, требуется ли изменить режим для всех папок пропусков.

| Изменение статуса синхронизации папки                                                                                                 | ×         |
|----------------------------------------------------------------------------------------------------|-----------|
| Вы хотите изменить статус синхронизации папки:<br>• В локальную сеть НЕЙРОСС: Да → Нет<br>Отключить также для всех дочерних папок: ◯◯ |           |
|                                                                                                    | Отмена Да |

#### BHИМАНИЕ!!!

При переключении режима синхронизации в локальную сеть НЕЙРОСС потребуется произвести действия на всех узлах НЕЙРОСС: загрузить новые пропуска в контроллеры доступа или, наоборот, удалить пропуска из контроллеров. Для запуска процесса выполните вручную синхронизацию ресурсов.

#### Автоматическая синхронизация ресурсов

Синхронизация ресурсов будет выполнена автоматически, если на всех дочерних узлах задана метка АвтоИмпортРесурсов или AutoSync [Для чего предназначены метки узлов НЕЙРОСС? Что такое сервер ресурсов?].

Во избежание проблем с синхронизацией ресурсов:

1. В разделе Сетевые параметры всех дочерних узлов установите метку АвтоИмпортРесурсов и сохраните изменения.

2. Будет выполнена перезагрузка узла. По окончании которой будет выполнен поиск первого узла с меткой СерверРесурсов и все данные будут загружены с этого узла.

Избегайте назначения метки СерверРесурсов у нескольких узлов в сети НЕЙРОСС.